## How to use the Payroll Support Request System

## **Submitting a Payroll Support Request**

- 1. Open the Payroll Support Request System (located on the Payroll & Time Administration intranet page)
- Click "Submit Request" and choose the appropriate 2. request option:
  - Time Admin Issues/Questions
  - Payroll Issues/Questions
  - Requests
  - CAPPS
  - **Employment Verifications**
  - **Reconciliations**
  - **Miscellaneous Requests**
- 3. Provide the required information

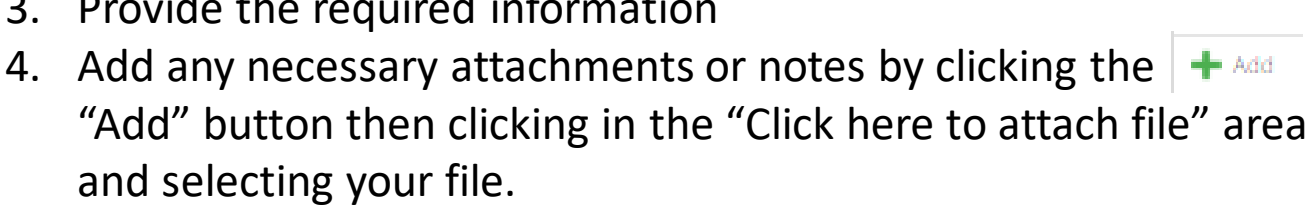

SUBMIT REQUEST

You will receive an automated confirmation email once your request is submitted

## **Checking the Status of Your Request**

- 1. Open the Payroll Support Request System or click the link in the submission confirmation email
- Locate the "Request Status" Column on your dashboard 2.

| cted Filter: Default | V 👂 Quick Search: All fields V | c                           |                   |                            |                      |
|----------------------|--------------------------------|-----------------------------|-------------------|----------------------------|----------------------|
| M_ID REQUESTER_NAME  | SUBMISSION_DATE                | REQUEST_CATEGORY            | REQUEST_TYPE_NAME | REQUEST_STATUS             | VIEW REQUEST DETAILS |
| 14 Barnett, Michelle | 6/24/2021                      | CAPPS                       | Password Reset    | Completed                  | Click here           |
| 13 Barnett, Michelle | 6/24/2021                      | Time Admin Issues/Questions | Leave Cascade     | Pending for Initial Review | Click here           |
| M. Damett, Michelle  | 6/24/2021                      | CAPPS                       | Password Reset    | Completed                  | Click here           |

You will receive an automated confirmation email once your request is completed/resolved